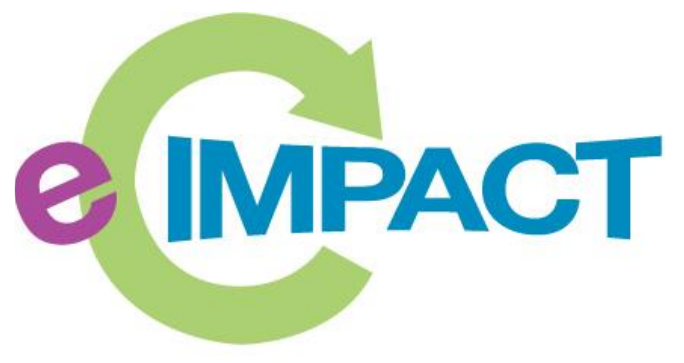

Community Impact Management

# **EFSP Registration Instructions**

## Hawaii Island United Way

688 Kino'ole Street #201 Hilo, Hawaii 96720

For Support, please contact:

Office Coordinator carol@hiuw.org 808-935-6393 x 1

**EFSP** Registration Instructions

Hawaii Island United Way

#### **Accessing e-CImpact**

Requirements: All you need to access e-CImpact is a computer with an internet connection and current version of web browser (example: Internet Explorer, Firefox, Chrome, Safari)

To access the e-CImpact website, please go to <u>https://hiuw.org/our-impact/grants-programs/emergency-food-shelter-program-efsp.html</u>

You will see links as listed below. Please go through these links before you apply to make yourself aware of the requirements. When ready, click on the "Apply" button to go to the application materials.

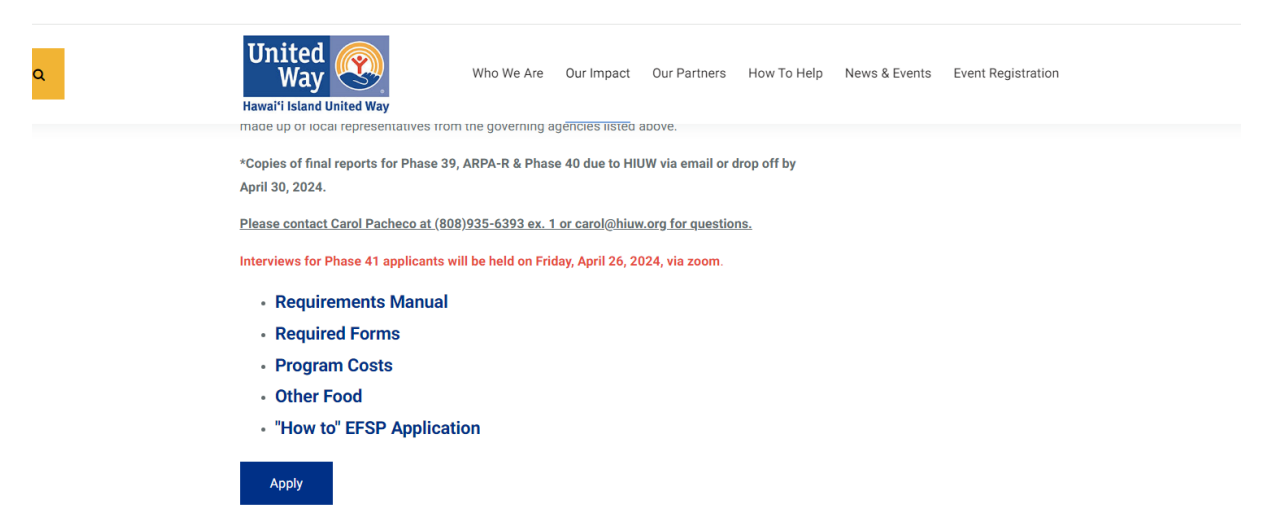

Direct access to the agency site is: <u>https://agency.e-cimpact.com/login.aspx?org=13001</u>

Please bookmark the address to easily access e-CImpact at your convenience.

#### **Agency Login**

Now that you have accessed the Agency site, it is time to login.

#### For New Organizations: (SKIP TO BOTTOM OF PAGE 4)

Currently, the default agency username is the email address of the agency's primary contact.

But if you are using e-Cimpact with any other organization, we recommend you use a different username because each e-Cimpact may not be connected to the other.

The first time you login, the password will be pwd123. Once logged in you will be automatically prompted to change your password.

**For Others:** *if you do not know or remember your username and password, please contact your Office Coordinator.* 

**Step 1**: Enter your username and password.

**Step 2:** Click 'Sign Into our Secure Server' or use the enter key.

Hawai'i Island United Way

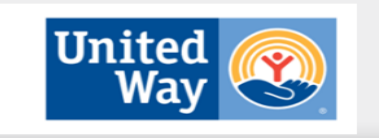

| e impact <sup>™</sup>                                                                                                    | Sign-In<br>Please sign in to your account.<br>User Name                                                                | Step 1: Enter<br>Username and<br>Password          |
|----------------------------------------------------------------------------------------------------|----------------------------------------------------------------------------------------------------|----------------------------------------------------|
| Community Impact Management                                                                                                    | Password                                                                                                    |                                                    |
| AGENCY SITE                                                                                                    | Sign in to our Secure Server Forgot your password?                                                                     | Step 2: Click 'Sign<br>in to our Secure<br>Server' |
| New to e-CImpact?                                                                                                    | <b>Don't have an account?</b><br>Create an account to apply for available grants<br>Click here to create a new Account |                                                    |
| Secured by Datawood Secured by Thawte Secured by Thawte Secured by | owered by<br>seabrooks                                                                                                 |                                                    |

### Forgot Password

**Step 1:** Click 'Forgot your password?' on the agency login page.

| Please sign in to your account. |                                          |
|---------------------------------|------------------------------------------|
| User Name                       | Step 1: Click 'Forgot<br>vour Password?' |
| Password                        | <i>y</i> can t assert that               |
|                                 |                                          |

Step 2: Enter your username

Step 3: Select 'Auto-Generate my Password'

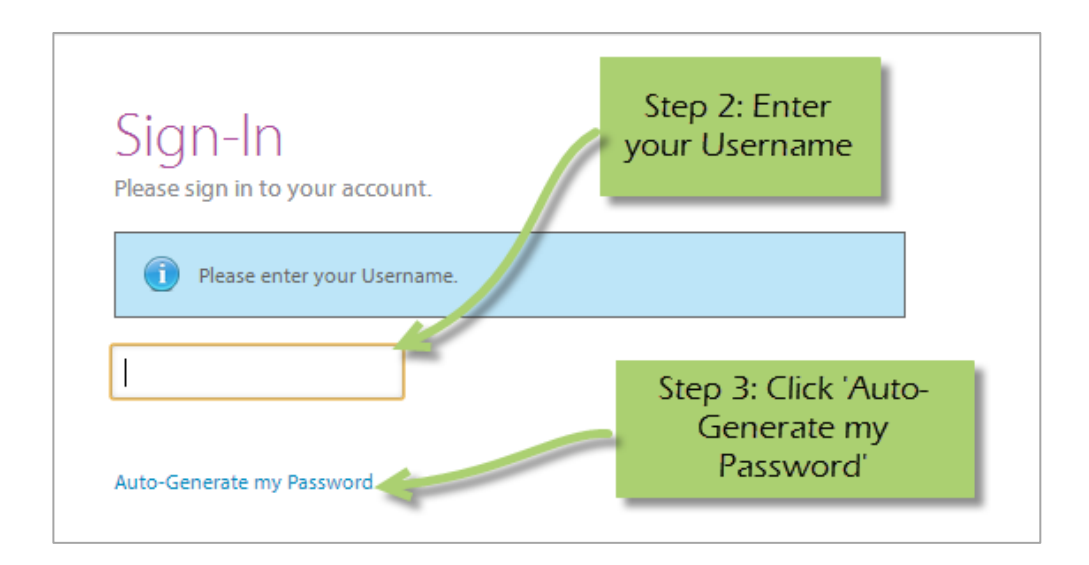

**Step 4:** Check your email, return to the login page and procede to login. If you do not see the email in your inbox, be sure to check the 'junk' folder. If the email is not in either, please contact your Office Coordinator.

#### **Registering a New Agency**

If you are new to the Hawaii Island United Way Emergency Food & Shelter Program please proceed with site registration. Registration is required for all applicants.

Step 1: From the agency login page select 'Create new agency account.'

| Hawai'i Island United V                    | Vay United Way Way                                                                                                    |
|--------------------------------------------|----------------------------------------------------------------------------------------------------|
| Community Impact Management<br>AGENCY SITE | C T C T<br>HAWAI'I ISLAND UNITED WAY<br>Sign-In<br>Piese sign in to your account:<br>Control<br>Pasmond<br>Sign in to our Secure<br>Fright your parameti |
| New to e-CImpact?                          | Create an e-CImpact account<br>To create a new account select the link below:<br>Click here to create a new e-Cimpact account                            |

**Step 2:** Please read all directions carefully, and then click 'Next' to continue with your registration process.

| Fields marked v                                           | with an * are required fields.                                                                                                    |
|-----------------------------------------------------------|----------------------------------------------------------------------------------------------------|
|                                                           |                                                                                                    |
| Please enter your Ager<br>bottom of the page to           | rcy information in the fields below, including the agency Primary Contact information then select 'Next' at the<br>continue.                                                                              |
| Agency Account Inf                                        | ormation                                                                                                    |
| EIN: *                                                    |                                                                                                    |
| Agency Name:*                                             |                                                                                                    |
| Website URL:                                              |                                                                                                    |
|                                                           |                                                                                                    |
| Account Informatio                                        |                                                                                                    |
| pescription.                                              |                                                                                                    |
|                                                           | Limit up to 750 characters (0 used).                                                                                                    |
| Mission Statement:                                        |                                                                                                    |
|                                                           |                                                                                                    |
|                                                           | Limit up to 750 characters (0 used).                                                                                                    |
| Address                                                   |                                                                                                    |
| Address Type:*                                            | Mailing •                                                                                                    |
| Address Line 1:*                                          |                                                                                                    |
| Address Line 2:                                           |                                                                                                    |
| City:*                                                    |                                                                                                    |
| State:*                                                   | Hawaii                                                                                                    |
| Zip Code:*                                                |                                                                                                    |
| Email Address                                             |                                                                                                    |
| Email Address Type:*                                      | Main •                                                                                                    |
| Email Address:*                                           |                                                                                                    |
| Phone Number                                              |                                                                                                    |
|                                                           | Mate -                                                                                                    |
| Phone Number Type:"                                       | Man •                                                                                                    |
| Primary Contact In                                        | formation                                                                                                    |
| Contact Type:*                                            | Executive Director                                                                                                    |
| First Name:*                                              |                                                                                                    |
| Last Name:*                                               |                                                                                                    |
| Job Title:                                                |                                                                                                    |
|                                                           |                                                                                                    |
| Preferred Login                                           |                                                                                                    |
| Enter your<br>characters<br>not contai                    | I d to ensure that you have entered it correctly. Your Password must be between 6 and 15<br>aracter from 2 of the groups of alpha, numeric, or special characters. Your Password may<br>rany with espace. |
| Password                                                  | rname and                                                                                                    |
| abcdefn                                                   | sword you                                                                                                    |
| pa\$\$wo                                                  | create. bers)                                                                                                    |
| 123456<br>abcdefgin (invalid, ess<br>abc23 (invalid, less | Lontains only tetters)<br>than 6 characters)                                                                                                    |
|                                                           | Step 3: Enter                                                                                                    |
| Preferred User Name:*                                     | required                                                                                                    |
| Password:*                                                | information, then                                                                                                    |
| Contirm Password:*                                        | click 'Next'                                                                                                    |
|                                                           |                                                                                                    |

**Step 4:** Please answer all questions and proceed to the next page.

Step 5: Review all agency information entered, and then click 'Complete Registration.'

| Please Review                                                                                                    | the information below for accuracy.                    |                     |            |  |  |  |
|----------------------------------------------------------------------------------------------------|--------------------------------------------------------|---------------------|------------|--|--|--|
| Agency Name:                                                                                                    | 123 Test Agency                                        |                     |            |  |  |  |
| Additional Age<br>Description:                                                                                                    | ency Account Information Summary                       |                     |            |  |  |  |
| Accredited:                                                                                                    | C Yes C No                                             |                     |            |  |  |  |
| Mission<br>Statement:                                                                                                    |                                                        |                     |            |  |  |  |
| Agency Inform                                                                                                    | ation Summary                                          |                     |            |  |  |  |
| Address:                                                                                                    | 123 Main Street<br>City, Ilinois<br>45654<br>(Mailing) |                     |            |  |  |  |
| Email Address:                                                                                                    | info@email.com (Main)                                  |                     |            |  |  |  |
| Phone Number:                                                                                                    | (555) 666-3333 (Fax)                                   |                     |            |  |  |  |
| Primary Contac                                                                                                    | ct Information Summary                                 | Step 6: Review your |            |  |  |  |
| Contact Name:                                                                                                    | me me (Executive Director)                             | agencies            |            |  |  |  |
| Durformed Louis                                                                                                    | _                                                      | information, then   |            |  |  |  |
| Isername:                                                                                                    | 123agency                                              | Complete            |            |  |  |  |
| Password:                                                                                                    | *********                                              | Registration        |            |  |  |  |
|                                                                                                    |                                                        |                     |            |  |  |  |
| Request Summ                                                                                                    | lary                                                   |                     |            |  |  |  |
| The Youth Phil                                                                                                    | anthropy Project                                       |                     |            |  |  |  |
| The Youth Philanthropy Project is transitioning to a formal partnership between The Conmunity Foundation and HandsOn<br>Project. The purpose of this partnership is to further enhance the quality of the experience for participants and to further<br>expand our reach to youth throughout the region. |                                                        |                     |            |  |  |  |
|                                                                                                    |                                                        |                     |            |  |  |  |
|                                                                                                    |                                                        | Complete Regis      | stration 🔿 |  |  |  |
| 🎨 Cancel and                                                                                                    | Return to Login Page                                   |                     |            |  |  |  |

**STEP 6**: You will be directed to your home page. On the left of the page, there will be a navigation section called "Apply/Report" and a link "Requests Grant Application" Click on that link and you will see the page below. Click continue and it will send a request for an application. On the next page, click "complete registration." Then hit "continue" and it will take you to the link for the actual application. Please read instructions above before you proceed to application questions.

|                                         |                                                                                                    | Hawai'i Isl                                                                                                    | and United                                                                                                    | d Way                                                                                                    |                                                                                               | United<br>Way                               |  |
|-----------------------------------------|----------------------------------------------------------------------------------------------------|----------------------------------------------------------------------------------------------------|----------------------------------------------------------------------------------------------------|----------------------------------------------------------------------------------------------------|-----------------------------------------------------------------------------------------------|---------------------------------------------|--|
| (                                       | Boy Scoots of America,<br>Aloba Council      Marcian Council      Marcian Council      Marcian Counce      Agency Profile     Agency Custom Relds     Contacts      Pogram Profiles     Agency Email History      Apply / Report      Apply / Report      Agency Grant Application      Community Impact Partnership      Program      2022-3024 Funding Cycle      Annual Report      M Previous Applications | Apply / Report<br>Apply / Report<br>Community Impact<br>Community Impact<br>Community Internet<br>Community Internet<br>Community Internet<br>Status & Submitted<br>Latt Users / Syloca 44<br>Clack Here to View                                                                                                    | Partnership Program - 2<br>Annual Report                                                                                                    | Progress Summary                                                                                                    | of Started<br>Progress<br>Progress<br>Jour Revision<br>ompleted<br>Jubmitted                  |                                             |  |
|                                         | tesource Center Training Resources (1) 2022-2023 Semi Annual Report (1)                                                                                                    | Amonday, April 1,<br>April 2023<br>Sun Mon Tue Wed TI<br>3 1 2 3 1<br>Hawai'i Isl                                                                                                    | 2024<br>Today<br>None 5<br>None 5<br>None 5<br>None 5<br>None 5<br>None 5                                                                           | cheduled<br>cheduled                                                                                                    |                                                                                               | United<br>Way                               |  |
| Aloha<br>Home<br>Agen<br>Conta<br>Progr | c Council<br>cy Profile<br>cy Crustom Fields<br>ccts<br>am Profiles<br>cy Email History                                                                                                    | Please review th Select an RFP from the Emergency Foc 2024  Figure Figure 6 Figure 6 Figure | e list of currently av<br>ist to request an applicati<br>od & Shelter Prog<br>EESP Phase 41<br>Process: Applications wi<br>required to go through a | ailable Requests for P<br>on. Some RFPs may require p<br>ram<br>I be reviewed by committee<br>i interview process with the | roposals (RFP) below<br>re-qualification informatic<br>members consisting of vo<br>Committee. | n be provided.                              |  |
| Comr<br>Progr<br>2022<br>A<br>My P      | ppty/Report Request Grant Application unity Impact Partnership am -2024 Funding Cycle unnual Report revious Applications                                                                                                    |                                                                                                    | Interviews for Phase<br>The leadership of the Rev<br>funds will be distributed.                                                                     | • 41 applicants will be h                                                                                                  | eld on Friday, April 20                                                                       | 6, 2024, via zoom.<br>recommendation on how |  |

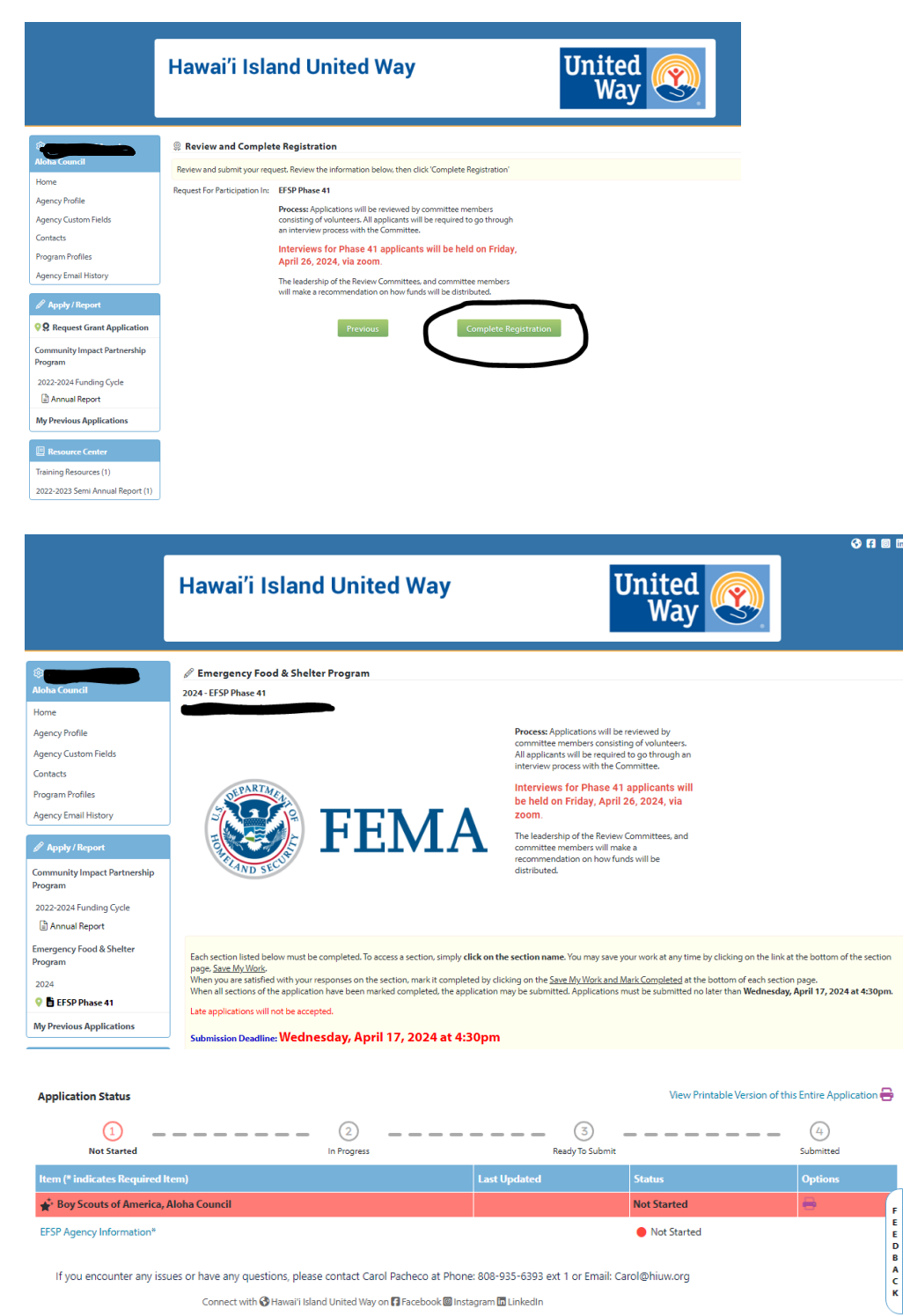

@ e-CImpact™ Community Impact Management.

F

E D A C K

| 🖉 Emergency Food & Shelter Program                    |                                                                                                    |
|-------------------------------------------------------|----------------------------------------------------------------------------------------------------|
| 2024 - EFSP Phase 41                                  |                                                                                                    |
| *Hawaii Test Agency<br>Status: Not Started            | <b>B B</b> , <b>B</b> , <b>C</b>                                                                                                    |
| EFSP Agency Information                               |                                                                                                    |
| Fields marked with an * are required field            | 5.                                                                                                    |
| You may save your work at any time by clic            | king on the "Save My Work" link/icon at the bottom or top of the page.                                                                               |
| When you have completed all questions or              | the form, select the "Save My Work and Mark as Completed" link/icon at the bottom or top of this page.                                               |
| You may also SWITCH between forms in thi<br>be saved. | s application by using the SWITCH FORMS feature in the upper right corner. When switching forms, any updates to the existing form will automatically |
| General Agency Information                            |                                                                                                    |
| Legal Name of Organization*                           | "Hawaii Test Agency                                                                                                    |
| Organization Mailing Address*                         | 123 Main St, Hilo, HI, 96720, US 🗸                                                                                                    |
| Agency EIN / Federal Employer ID Number*              | 99-6012257                                                                                                    |
| CPO/Executive Director Name*                          | None Selected                                                                                                    |
| Main Person Authorized to Submit application:*        |                                                                                                    |
| Contact Title*                                        | Limit up to 150 characters (0 used).                                                                                                    |
| Contact E-mail*                                       | Limit up to 150 characters () used.                                                                                                    |
| Contact Phone Number*                                 |                                                                                                    |

Make sure to complete all questions and submit when you are satisfied with your application. Note the options, you can save your work and come back if you are not done but once you are done you must click "save my work and Mark as Completed.

| 8  | Save My Work                             |
|----|------------------------------------------|
| Bø | Save My Work And Return To Previous Page |
| Bo | Save My Work and Mark as Completed       |
| €  | Return To Overview Page                  |

The following will show on the screen if you have submitted your application correctly.

|                   | DEPARTMEN.                                                                           |                                    | allocations panels consisting of<br>leadership of the Review Comm<br>panel chairs will make a recom<br>how funds will be distributed. | f volunteers. The<br>nittees, and lead<br>mendation on |                               |                      |
|-------------------|--------------------------------------------------------------------------------------|------------------------------------|----------------------------------------------------------------------------------------------------|--------------------------------------------------------|-------------------------------|----------------------|
|                   | FEN                                                                                  | ſΑ                                 |                                                                                                    |                                                        |                               |                      |
| $\langle \rangle$ |                                                                                      |                                    |                                                                                                    |                                                        |                               |                      |
|                   | C Thank you for submitting your application. Once it has be                          | een reviewed by                    | the Review Committee, you will receiv                                                                                                 | e instructions for the ne                              | ext phase of the process.     |                      |
|                   | Application Submission Details                                                       |                                    |                                                                                                    |                                                        |                               |                      |
|                   | Submission Confirmatio                                                               | n Email Sent To:                   | carol@hiuw.org                                                                                                    |                                                        |                               |                      |
|                   | I certify that the information submitted in this application is tru<br>the best of r | e and correct to<br>my knowledge*: |                                                                                                    |                                                        |                               |                      |
|                   |                                                                                      | Submitted By:                      | Carol Pacheco on 3/28/2024 at 2:18 Pl                                                                                                 | M CST                                                  |                               |                      |
|                   | Application Status                                                                   |                                    |                                                                                                    |                                                        | View Printable Version of thi | Entire Application 🖶 |
|                   | Not Started                                                                          | In Progress                        |                                                                                                    | Ready To Submit                                        |                               | Submitted            |
|                   | Item (* indicates Required Item)                                                     |                                    | Last Updated                                                                                                    |                                                        | Status                        | Options              |
|                   | ★ *Hawaii Test Agency                                                                |                                    | 3/28/2024 2:18 PM (CST)                                                                                                    |                                                        | Submitted                     | ₩                    |
|                   | EFSP Agency Information*                                                             |                                    | Carol Pacheco<br>3/28/2024 2:17 PM (CST)                                                                                              |                                                        | Submitted                     |                      |

You will also receive an email to thank you for your interest in applying and pending approval. Once the prequalification is approved, you will see the following on your dashboard. Click on the link to get started.

To access the rest of the e-CImpact Agency Training Manual please go to the resource center located in the lower left side of the agency homepage.

|                                                                                                    |                                                                                                    |               | 🚯 🖪 回 🖬 |
|----------------------------------------------------------------------------------------------------|----------------------------------------------------------------------------------------------------|---------------|---------|
|                                                                                                    | Hawai'i Island United Way                                                                                                    | United<br>Way |         |
| छि CLARK COUNTY FOOD<br>BANK                                                                                                | CLARK COUNTY FOOD BANK Home Page                                                                                                    |               |         |
| ♀ <u>Home</u>                                                                                                    | 🗘 Friday, January 5, 2024                                                                                                    |               |         |
| Agency Profile Agency Custom Fields Contacts Program Profiles Agency Email History   Resource Center Training Resources (1) | Junuary 2024         2           Sun Mon Tue Wed Thu         Fri         Sat           31         1         2         3         4         5         6           7         8         9         10         11         12         13         • None Scheduled           14         15         16         17         18         19         20           21         22         23         24         25         26         27           28         29         30         31         1         2         3           4         5         0         7         8         9         10 |               |         |
| Cli<br>ge                                                                                                    | ck here to<br>et started.                                                                                                    |               |         |
| _                                                                                                    |                                                                                                    |               | -       |

**EFSP** Registration Instructions